## Установка программы RealTime\_PCR

Установка программы RealTime\_PCR выполняется в следующем порядке:

- Запустите мастер установки RealTime\_PCR. Для этого извлеките из архива файл Setup......exe (точное имя файла может меняться в зависимости от версии программы), предварительно скачав архив на сайте компании ДНК-технология по ссылке: https://www.dna-technology.ru/poequip/po-dlya-oborudovaniya.
- После запуска программы установки Realtime\_PCR на экране монитора появится диалоговое окно с предложением выбрать язык установки Русский/English.

|    | Выберите                                                          | язык устан | ювки 💌 |  |
|----|-------------------------------------------------------------------|------------|--------|--|
| 18 | Выберите язык, который будет использован<br>в процессе установки: |            |        |  |
|    | Русский                                                           |            | ~      |  |
|    |                                                                   | ОК         | Отмена |  |

Выбор языка установки программы

Выбрав язык установки программы, нажмите кнопку . На экран будет выведено диалоговое окно с указанием версии программы и рекомендаций по установке

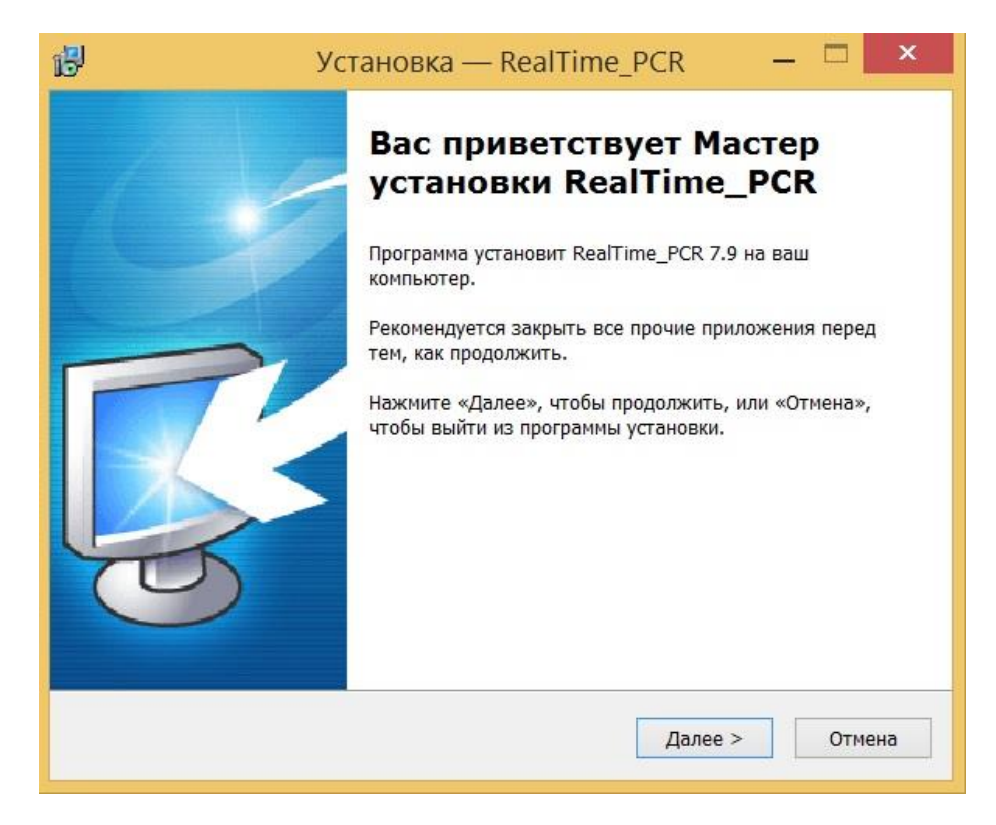

Мастер установки RealTime\_PCR

Выполнив, по возможности, рекомендации программы, нажмите кнопку

<u>Д</u>алее >

В зависимости от версии программы возможно появление сообщения с информацией об изменениях в текущей версии программы. Внимательно ознакомьтесь с ними и нажмите

кнопку Далее >

| 13      | Установка — RealTime_PCR 🛛 — 🗖                                                                                                    | ×    |
|---------|----------------------------------------------------------------------------------------------------|------|
| Вни     | имание!<br>Последние изменения                                                                                                    | R.   |
|         | ВАЖНАЯ ИНФОРМАЦИЯ                                                                                                    | ^    |
|         | Изменения в формате экспорта PDF-<br>отчетов<br>по тестам типа «Биоценоз» (Фемофлор)                                                                                                  |      |
|         | Кого это затрагивает                                                                                                    |      |
|         | Изменения касаются тех лабораторий, которые<br>используют программу RealTime_PCR версии 7.3<br>и, при этом, применяют функцию передачи<br>отчётов (через XML файлы) из RealTime_PCR в | ~    |
| Russian | < Назад Далее > От                                                                                                    | мена |

Появится диалоговое окно с предложением выбрать папку для установки программы. Можно согласиться установить **RealTime\_PCR** в папку, заданную по умолчанию, задать путь к нужной папке в поле ввода с клавиатуры или выбрать любую папку на жестком

диске, нажав кнопку <u>Обзор</u> (рекомендуется устанавливать программу в папку, заданную по умолчанию).

| ß    | Установка — RealTime_PCR 🛛 🗕 💌                                                              |
|------|---------------------------------------------------------------------------------------------|
|      | Выбор папки установки<br>В какую папку вы хотите установить RealTime_PCR?                   |
|      | 🗼 Программа установит RealTime_PCR в следующую папку.                                       |
|      | Нажмите «Далее», чтобы продолжить. Если вы хотите выбрать другую папку,<br>нажмите «Обзор». |
|      | C:\Program Files (x86)\Dna-Technology\RealTime_PCR 063op                                    |
| Russ | Требуется как минимум 38,5 Мб свободного дискового пространства.<br>an                      |
| 1000 |                                                                                             |
|      | < назад Далее > Отмена                                                                      |

## Выбор папки установки программы

Если такая папка уже существует, например, при переустановке программы подтвердите ее выбор, нажав кнопку Да.

Появится диалоговое окно с предложением выбрать название папки в меню Пуск, в которой будут созданы ярлыки программы.

| Установка — RealTime_PCR                                                                                            | _ 🗆 🗙                                                                                                    |
|----------------------------------------------------------------------------------------------------|----------------------------------------------------------------------------------------------------|
| <b>пе папку в меню «Пуск»</b><br>программа установки должна создать ярлыки?                                         | <b>R</b>                                                                                                    |
| Программа создаст ярлыки в следующей папке меню «Пуск<br>иите «Далее», чтобы продолжить. Если вы хотите выбрать дру | ».<br>игую папку,                                                                                                    |
| иите «Обзор».<br>Time_PCR                                                                                           | Обзор                                                                                                    |
|                                                                                                    |                                                                                                    |
| < Назад Далее >                                                                                                    | Отмена                                                                                                    |
|                                                                                                    | Установка — RealTime_PCR<br>те папку в меню «Пуск»<br>рограмма установки должна создать ярлыки?<br>Программа создаст ярлыки в следующей папке меню «Пуска<br>иите «Далее», чтобы продолжить. Если вы хотите выбрать дру<br>ите «Обзор».<br>Гіте_PCR |

Выбор папки для создания ярлыков

Согласившись с предложенным по умолчанию вариантом, или выбрав свой, нажмите на кнопку Далее > .

Появится диалоговое окно с информацией о готовности программы установки и с предложением установить программу.

| грамма установки готова начат<br>пьютер.                      | гь установку RealTime_PCR на ваш                    | Ę   |
|---------------------------------------------------------------|-----------------------------------------------------|-----|
| мите «Установить», чтобы про<br>смотреть или изменить опции у | удолжить, или «Назад», если вы хотите<br>установки. |     |
| пка установки:<br>С:\Program Files (у86\\Dpa-Te               | achinology/RealTime PCR                             | ^   |
| лка в меню «Пуск»:                                            | samology (cean me_r civ                             |     |
| RealTime_PCR                                                  |                                                     |     |
|                                                               |                                                     |     |
|                                                               |                                                     |     |
|                                                               |                                                     | - 1 |
|                                                               |                                                     |     |

Сообщение о готовности к установке

В случае согласия с установкой программы, нажмите кнопку

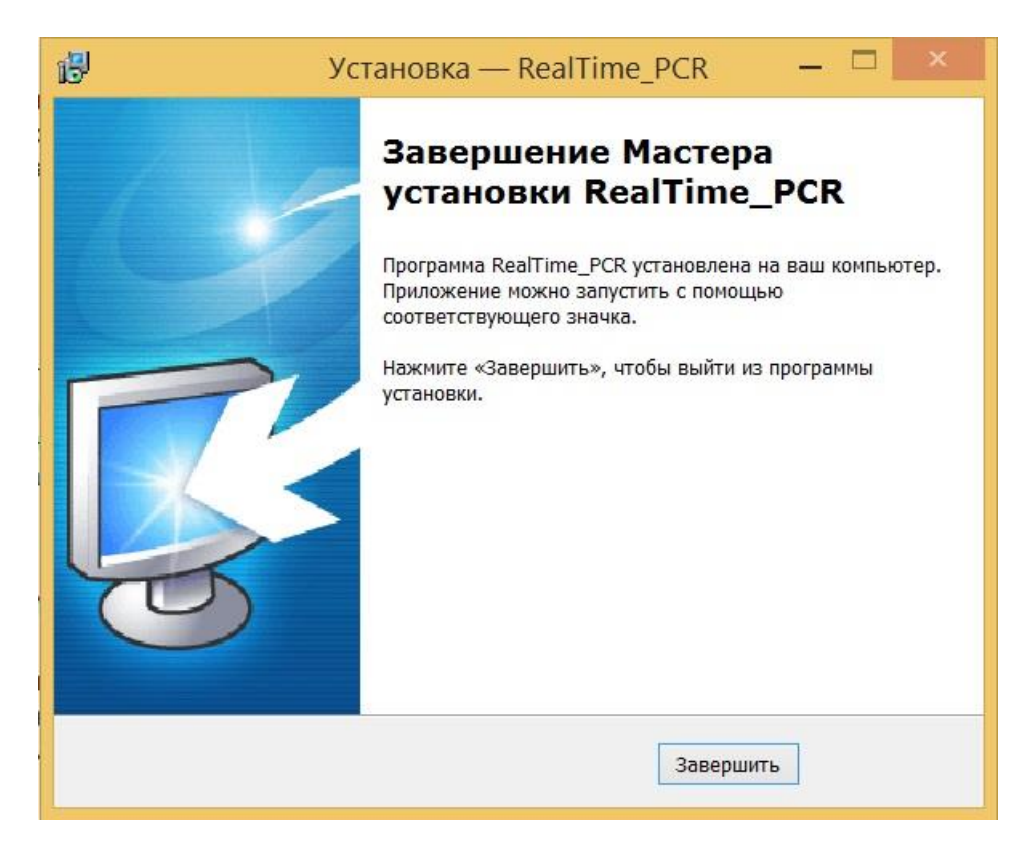

Завершение работы Мастера установки RealTime\_PCR

Для выхода из программы установки нажмите кнопку Завершить